## Visualizzazione della funzionalità' per le famiglie

Se l'opzione è abilitata, nell'app didUP Famiglia, all'interno della sezione Eventi Appello, il genitore trova un nuovo

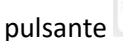

PRE-AUTORIZZAZIONI

(con alla destra il numero di richieste effettuato).

Alla selezione del pulsante, vengono visualizzati tutti gli eventi pre autorizzati, con data maggiore o uguale alla data

corrente, mentre gli eventi passati sono nascosti, ma visibili selezionando l'opzione

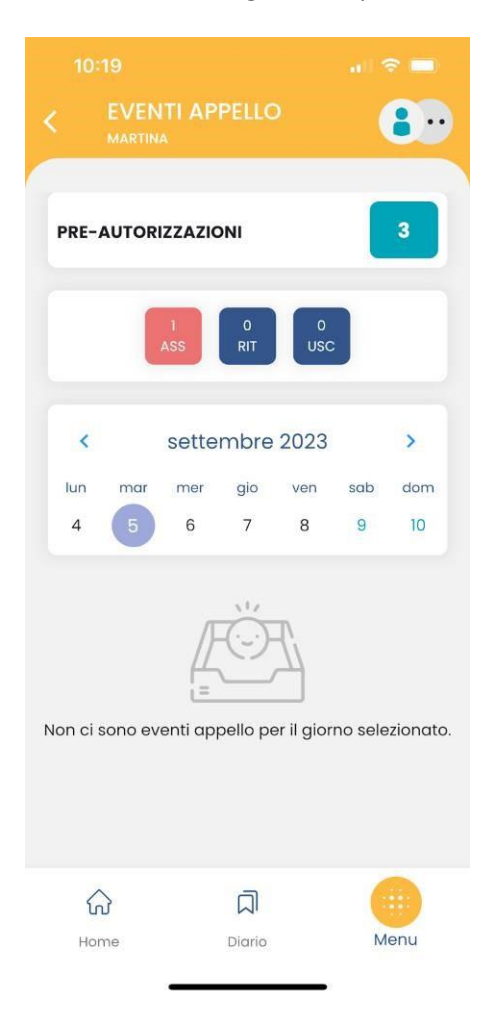

| 10 | ):23             |                   | al 🗢 🗖             |   |
|----|------------------|-------------------|--------------------|---|
| <  | PRE-A<br>MARTINA | UTORIZZAZION      | •                  | • |
|    |                  |                   |                    |   |
|    | 05 SET 23        |                   |                    |   |
| E  | Uscita c         | alle ore 12:00:00 |                    | > |
| 9  | STATO            |                   |                    |   |
|    | in attesc        | a di approvazione |                    |   |
|    | 08 SET 23        |                   |                    |   |
|    | Assenzo          | a                 |                    | > |
| U  | STATO            |                   |                    |   |
|    | in attesc        | a di approvazione |                    |   |
|    | ra pre-autori.   | izzazioni passate |                    |   |
|    | a pre-autori.    | zzazioni passate  | AUTORIZZA          |   |
|    | in pre-autori    | vzzazioni passate | AUTORIZZA<br>::::: |   |

Mostra pre-autorizzazioni passate

La motivazione si deve compilare necessariamente e non è possibile scegliere date antecedenti alla data odierna. E' possibile modificare una richiesta solo se non è ancora stata gestita dal

docente.

L'account di tipo alunno può visualizzare queste informazioni, ma non può effettuare alcuna richiesta, modifica o cancellazione.

Se due genitori utilizzano per lo stesso alunno credenziali diverse, potranno visualizzare anche le pre autorizzazioni richieste dall'altro genitore, ma non potranno modificarle o cancellarle.

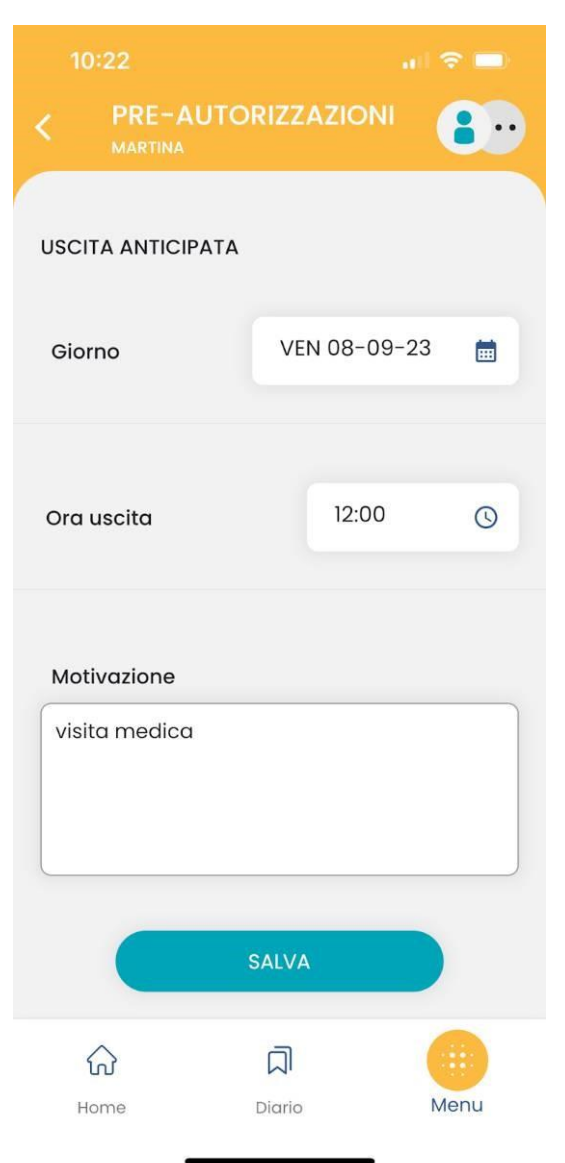

## Visualizzazione della funzionalità' all'interno del registro

Se la gestione delle pre autorizzazioni è abilitata e se sono presenti pre autorizzazioni da gestire, il docente trova in

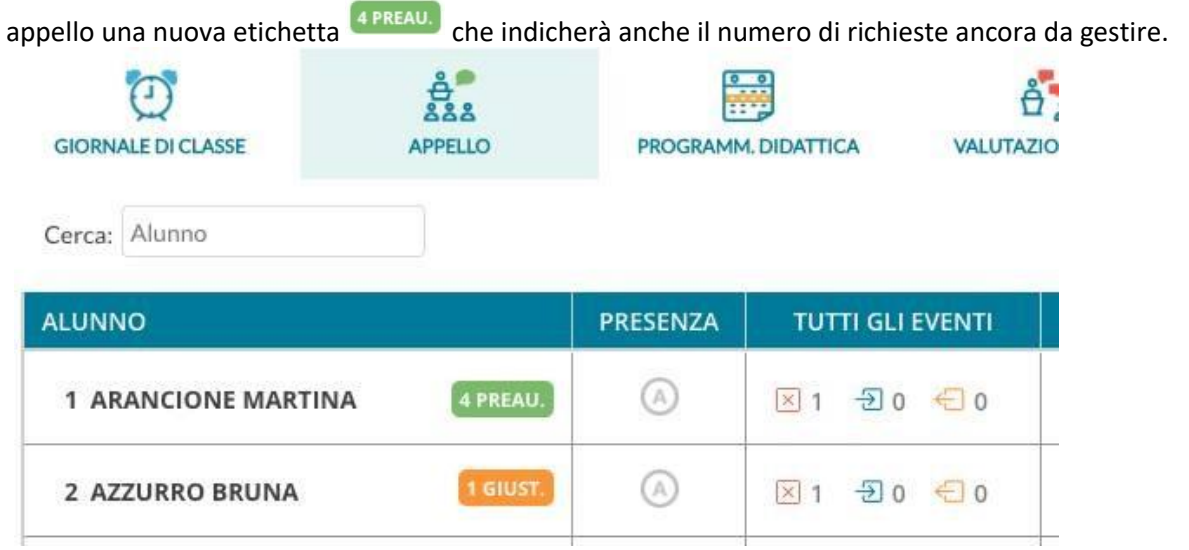

Al click sul nome dell'alunno o sull'etichetta che indica il numero delle richieste da gestire, si accede al dettaglio di queste richieste:

|                           |           | OGGI PRE-AUTORIZZAZIONI 2 GIUSTIFICAZIONI                               |   |
|---------------------------|-----------|-------------------------------------------------------------------------|---|
| DATA STA                  | то мо     | TIVAZIONE RICHIESTA EVENTO<br>IN APPELLO                                |   |
| 13/09/2023 DA GE          | STIRE 🗧 듣 | 12:00                                                                   |   |
| 5/09/2023 RIGET<br>E. MOR |           | 11:00 fisioterapia ( <i>Motivo rigetto: Abbiamo compito in classe</i> ) |   |
| 05/09/2023 AUTOR          |           | 12:00 visita medica                                                     | - |

## Al click su l'icona di modifica si apre la finestra

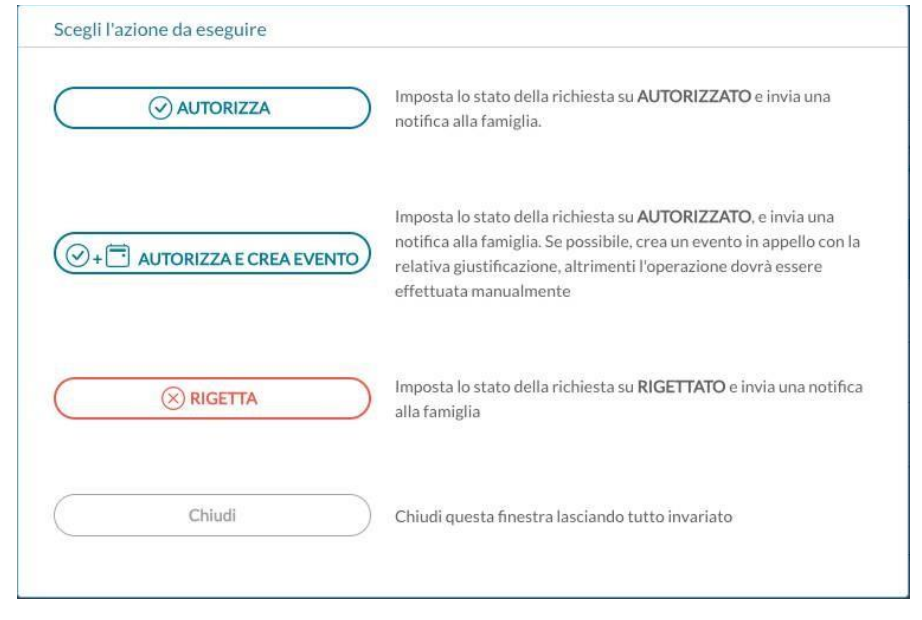

Il docente può quindi effettuare le seguenti operazioni:

- Autorizzare la richiesta, informando in tal modo il genitore, che riceve una notifica sull'app;
- **Rigettare** la richiesta, inserendo opportuna motivazione, che risulterà visibile al genitore (riceve una notifica sull'app);
- Cambiare lo stato di una richiesta, in caso di errore, da autorizzata a rigettata o viceversa;
- Solo nel caso in cui la richiesta sia per il giorno corrente, il docente può autorizzare la richiesta e
  contestualmente creare il relativo evento in appello. In questo caso l'evento risulterà automaticamente come
  giustificato, e il testo della giustificazione sarà quello che il genitore ha indicato al momento della richiesta di
  pre-autorizzazione. Se si tratta di un evento di tipo ingresso in ritardo o uscita anticipata, il docente dovrà
  scegliere l'ora di lezione di riferimento (questo perché il genitore indica solo l'ora esatta, es. 12:00).

| Scegli l'azione da | eseguire  |                                                                |
|--------------------|-----------|----------------------------------------------------------------|
| 4°                 | •         | Specificare l'ora di lezione in cui si<br>verificherà l'evento |
| Conferma           | $\supset$ | Conferma i dati inseriti                                       |
| Chiudi             | $\supset$ | Chiudi questa finestra lasciando tutto<br>invariato            |

Se la richiesta era già stata autorizzata in precedenza, arrivati al giorno di riferimento la finestra con le possibili azioni mostrerà il pulsante "Autorizza e Crea evento" diventa "Crea evento". Anche in questo caso l'evento in appello verrà creato, previo inserimento dell'ora di lezione di riferimento, se si tratta di uscita anticipata o ingresso in ritardo.

La gestione di questi eventi in appello può essere effettuata anche dall'utenza dirigente e, come per il resto delle funzionalità all'interno dell'appello, il docente coordinatore può operare anche se non ha firmato ore di lezione per il giorno selezionato su registro di classe.